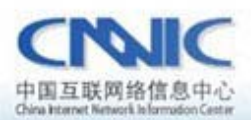

最后更新时间: 2011年1月25日

软件版本号:

ubuntu:10.10 openss1:0.9.8q lighttpd:1.4.18

服务器证书安装配置指南系列之

lighttpd 服务器证书安装配置指南

www. canic. ca

中国互联网络信息中心(CINIC)

地址:北京中关村南四街四号中国科学院软件図1号被一层 7\*24小时客户服务咨询电话:86-10-58813000 传真:86-10-58812666 邮政地址:北京349信箱6分箱 CMUTC 邮政编码:100190

中国互联网络信息中心 HTTP://WWW.CNNIC.CN

## 目录

| 1. | 应用环境3                    |
|----|--------------------------|
| 2. | 关于 openssl3              |
|    | 2.1 openssl 简介3          |
|    | 2.2 openssl 下载及安装配置      |
| 3. | 申请服务器证书4                 |
|    | 3.1 生成私钥                 |
|    | 3.2 生成 csr 请求文件4         |
| 4. | 下载服务器证书6                 |
|    | 4.1 准备下载证书所需信息6          |
|    | 4.2 下载证书                 |
| 5. | 安装跟证书和服务器证书11            |
|    | 5.1 下载根证书和 CNNIC 中级根证书11 |
|    | 5.2 准备证书链11              |
|    | 5.3 建立证书链文件15            |
| 6. | 修改配置文件14                 |
|    | 6.1 修改 lighttpd.conf14   |
| 7. | 备份服务器证书17                |

# 图表目录

| 图表一生成密钥命令行                                 | 4      |
|--------------------------------------------|--------|
| 图表二生成 csr 请求文件                             | 4      |
| 图表三查看 csr 文件                               | 6      |
| 图表四可信服务器证书下载页面                             | 7      |
| 图表五填入收到的参考号和授权码以及生成的csr                    | 8      |
| 图表六生成证书                                    | 9      |
| 图表七格式转换                                    | 10     |
| 图表八证书导出向导                                  | 11     |
| 图表九查看根证书 roottest.cer                      | 12     |
| 图表十查看中级根证书 cnnic.cer                       | 13     |
| 中国互联网络信息中心<br>HTTP://WWW. <i>CNNIC</i> .CN | 2 / 17 |

| 图表十一证书导出向导(B). |  |
|----------------|--|
| 图表十二建立证书链文件    |  |

### 1. 应用环境

系统环境:

Ubuntu10.10; lighttpd-1.4.18; openssl-0.9.8q;

证书类型:

可信服务器证书,申请地址: <u>http://www.cnnic.cn/jczyfw/wzws/</u>

# 2. 关于 openss1

#### 1) openss1 简介

openssl 是一个 Linux/windows 平台下、开放源代码的实现了 SSL 及相关加密 技术的软件包。

#### 2) openss1 下载及安装配置

从 openssl 网站下载 openssl-0.9.8q.tar 并安装该版本

# ./config --prefix=/usr/local/openssl

# make

# make install

修改 openssl.cnf 文件:

./usr/local/openssl/ssl/openssl.cnf

dir= /usr/local/openssl/ssl/misc/demoCA #设定存取凭证的路径

default\_days= 3650 #设定凭证可使用之天数

default\_bits = 2048 #设定密钥长度(bits)

中国互联网络信息中心 HTTP://WWW.CNN/C.CN 以上是配置 openssl。

### 3. 申请服务器证书

本手册以 1.cnnic.cn 为例

#### 生成私钥

# 命令格式: openssl genrsa -des3 -out [keystore \_name] key 2048 Generating RSA private key, 2048 bit long modulus

注: []中的内容为需要输入的参数

● keystore\_name: 表示证书密钥库的文件名, 扩展名一般为 key

如下图所示:

| 800                             | root@l                           | eon: /usr                          | /openssl                        |                               |                                           |
|---------------------------------|----------------------------------|------------------------------------|---------------------------------|-------------------------------|-------------------------------------------|
| 文件(F)                           | 编辑(E)                            | 查看(V)                              | 搜索(S)                           | 终端(T)                         | 帮助(H)                                     |
| root@leo<br>RSA pri<br>Generati | n:/usr/o<br>vate key<br>ng RSA p | openssl#<br>y, 2048 b<br>private b | openssl<br>Dit long<br>Key, 204 | genrsa<br>modulus<br>8 bit lo | -des3 -out 1.cnnic.cn.key 2048 Generating |
|                                 | ••••••                           | +++                                |                                 | +++                           |                                           |
| e is 655                        | 37 (0x10                         | 9001)                              |                                 |                               |                                           |
| Enter pa                        | ss phras                         | se for 1.                          | cnnic.c                         | n.key:                        |                                           |
| Verifyin                        | g - Ente                         | er pass p                          | phrase f                        | or 1.cnn                      | ic.cn.key:                                |

#### 图表一生成密钥命令行

如上图所示,行命令运后会提示输入两次私钥的密码,结果生成 2048 位的 RSA 私钥,私钥文件名为: 1. cnnic. cn. key。

<注: CNNIC 可信服务器证书要求域名证书密钥对最少为 2048 位>

### 1) 生成 CSR 证书请求文件

命令格式: openssl req -new -key [keystore\_name] -out [csr\_name]

注: []中的内容为需要输入的参数

- csr name: 表示生成的证书请求文件的文件名
- keystore\_name: 表示证书密钥库的文件名, 扩展名一般为 key

如下图所示:

root@leon:/usr/openssl# openssl req -new -key 1.cnnic.cn.key -out m1.cnnic.cn.cs r Enter pass phrase for 1.cnnic.cn.key: You are about to be asked to enter information that will be incorporated into your certificate request. What you are about to enter is what is called a Distinguished Name or a DN. There are quite a few fields but you can leave some blank For some fields there will be a default value, If you enter '.', the field will be left blank. -----Country Name (2 letter code) [AU]:CN State or Province Name (full name) [Some-State]:beijing Locality Name (eg, city) []:beijing Organization Name (eg, company) [Internet Widgits Pty Ltd]:cnnic

图表二生成 csr 请求文件

上述命令运行后,系统提示输入第一步骤中输入的私钥密码,然后输入 X. 509 证书所要求的字段信息,包括国家(中国添 CN)、省份、所在城市、单位名称、单位部门名称(可以不填直接回车)。请注意:除国家缩写必须填 CN 外,其 余都可以是英文或中文。

Common Name 项请输入您要申请域名证书的域名,例如:如果需要为 www.domain.cn申请域名证书就必须输入www.domain.cn而不能输入domain.cn。 通配域名证书请填写通配域名;多域名证书仅需要填写第一个域名名称即可。

请不要输入 Email、口令(challenge password)和可选的公司名称,直接打 回车即可。

现在已经成功生成了私钥文件: 1. cnnic. cn. key 保存在您的服务器中。生成的 csr 文件为文本文件,可以使用记事本等文本查看工具打开刚刚生成的证书 请求文件,如下图所示: 中国互联网络信息中心 5/17 HTTP://WWW.CNN/C.CN

| 📔 E:\openssl\openssl-0.9.       | 8\m1.cnnic.cn.csr - Notepad++                                     |       |
|---------------------------------|-------------------------------------------------------------------|-------|
| 文件 (2) 编辑 (2) 搜索 (5) 视图 (4      | ) 格式 (M) 语言 (L) 设置 (L) 宏 (D) 运行 (R) TextFX 插件 (P) 窗口 (W) <u>?</u> | X     |
|                                 | 🗈 🗈   Ə C   # 🎍   🤏 🛸   🖫 🔤   🎫 1 🎼 🕢   🗉 🗈 🕪                     | 🖬 🗷 » |
| 🔚 m1. ennic. en. esr            |                                                                   |       |
| 1BEGIN CERTIFIC                 | CATE REQUEST                                                      |       |
| 2 MIICrDCCAZQCAQAwZzE           | LLMAkGA1UEBhMCQO4xEDAOBgNVBAgTB2J1aWppbmcxEDAO                    |       |
| 3 BgNVBAcTB2J1aWppbmc           | xDjAMBgNVBAoTBWNubmljMQ4wDAYDVQQLEwVjbm5pYzEU                     |       |
| 4 MBIGA1UEAxMLbTEuY25           | 5uaWMuY24wggEiMAOGCSqGSIb3DQEBAQUAA4IBDwAwggEK                    |       |
| 5 AoIBAQCwZKe5sIA8Vv7           | /uYleWQMUVOS7K/dagHhyb9DYKOuOSQqJkHsFzAMUZzyjL                    |       |
| 6 kvE2tUTNtMqbPAxV8TG           | SG+AcC7zNABydQpAUWw91dGoLqGtkdtOsQ/tWd0Bbi10j                     |       |
| 7 8amCi/yRxkpPSPJPrLi           | isBFCxwt+8wGj8WICj3vP8j0qnpUtkfx3S9AMfaAveGret                    |       |
| 8 1UF/80DBboVwJXCTKww           | Jc+dHykjsiswAOiWYlgnArdexn1gR4Ym59IjiFmOfiiBSK                    |       |
| 9 bGwV1NXJ21f6DsLFKf8           | 3JvZq9Yfdjc135QQPOpzGhR98TKzSTv/6/c+ocG2yexgFt                    |       |
| 10 MZac/Z4lJh9iUmNkp69          | 9nbs1sHU5FAgMBAAGgADANBgkqhkiG9w0BAQUFAAOCAQEA                    |       |
| 11 qGbSXekMJTPsS7VHuP1          | LYzpkOaXN3D3AAyOoT7MC3pEDn1k49e779Vxr2B13nFbh1                    |       |
| 12 4P5exg01f20i60UeCEC          | Dh45sMgFCGnocGf/rQJgmBFIuGiuKbWAtzSj/4zVjKw/wp                    |       |
| 13 TrDhVYRMIfipMeL/k/g          | my99TesmcaGdlBvJs9MTEEHk+8HPXWLH1rEzE4i08Q8+g                     |       |
| 14 lkkn/ormacYh3rxez+3          | wdxLIABP+YYONqPlvaVcD/st4STWd5yL3U1PR2+WL251j                     |       |
| 15 LsSHH5pD+m0ZN/qKbkL          | LD74DwmmXMaUkH296I10IwEuG8oELpUUEb9iwLsCeQ4Fu                     |       |
| 16 yMh4nWxfCx1P7sLG59h          | npdA==                                                            |       |
| 17END CERTIFICAT                | TE REQUEST                                                        |       |
| 18                              |                                                                   |       |
|                                 |                                                                   |       |
|                                 |                                                                   |       |
|                                 |                                                                   |       |
|                                 |                                                                   |       |
|                                 |                                                                   |       |
|                                 |                                                                   |       |
|                                 |                                                                   |       |
| J                               |                                                                   |       |
| Normal length : 1005 lines : 18 | Ln : 1 Col : 1 Sel : 0 UNIX ANSI                                  | INS   |

图表三查看 csr 文件

### 4. 下载服务器证书

#### 1) 准备下载证书所需信息

参考号与授权码:参考号与授权码是下载证书的密码凭证。当申请的证书通 过审核时,用户将接收到由 CNNIC 发送的通过审批的电子邮件通知,该邮件中含 有 16 位的参考号与授权码信息,其中参考号与授权码的前 13 位为明文显示,后 3 位为密文显示。审核员会以邮件通知的方式发送后三位的明文显示。

#### 2) 下载证书

登录 CNNIC 可信网络服务中心网页面

http://www.cnnic.cn/jczyfw/wzws/xz/201010/t20101027\_16322.html,

点击页面中部的"可信服务器证书下载"链接进入到证书下载页面,如下图 所示:

|              | 点击这里进行在线CSR校验                                                                              |
|--------------|--------------------------------------------------------------------------------------------|
| 参考号:         |                                                                                            |
| 授权码:         |                                                                                            |
|              | 请把整个CSR文件中<br>BEGIN CERTIFICATE REQUEST<br>和<br>END CERTIFICATE REQUEST<br>之间的内容复制到下边的输入框中 |
| 证书请求文件(CSR): |                                                                                            |

图表四可信服务器证书下载页面

根据网页上的提示输入"参考号"和"授权码",将证书请求文件中除去头 尾"-----BEGIN NEW CERTIFICATE REQUEST-----"和"-----END NEW CERTIFICATE REQUEST-----"的中间部分内容复制到 CSR 文本框中。结果如下所示:

|              | 点击这里进行在线CSR校验                                                                                                    |   |
|--------------|----------------------------------------------------------------------------------------------------|---|
| 参考号:         | MV4K646JDDHAF8W5                                                                                                    |   |
| 授权码:         | CJQLNDB7FQSVEJA3                                                                                                    |   |
| 证书请求文件(CSR): | 请把整个CSR文件中<br>BEGIN CERTIFICATE REQUEST<br>和<br>END CERTIFICATE REQUEST<br>之间的内容复制到下边的输入框中                                                                                                    |   |
|              | MIICrDCCAZQCAQAwZzELMAkGA1UEBhMCQO4xEDAOBgNVBAgTB<br>2J1aWppbmcxEDAO<br>BgNVBAcTB2J1aWppbmcxDjAMBgNVBAoTBWNubm1jMQ4wDAYDV<br>QQLEwVjbm5pYzEU<br>MBIGA1UEAxMLbTEuY25uaWMuY24wggEiMAOGCSqGSIb3DQEBA<br>QUAA4IBDwAwggEK<br>AoIBAQCwZKe5sIA8Vv7uY1eWQMUVOS7K/dagHhyb9DYKOuOSQ<br>qJkHsFzAMUZzyjL<br>kvE2tUTNtMqbPAxV8TGSG+AcC7zNABydQpAUWw91dGoLqGtkd<br>tOSQ/tWdOBbi10j<br>8amCi/yRxkpPSPJPrLisBFCxwt+8wGj8WICj3vP8jOqnpUtkf<br>x3S9AMfaAveGret<br>1UF/80DEboVwJXCTKwwc+dHykjsiswAOiWY1gnArdexn1gR4Y |   |
|              | m59IjiFmOfiiBSK<br>bGwV1NXJ21f6DsLFKf8JvZq9Yfdjc135QQPOpzGhR98TKzSTv<br>/6/c+ocG2yexgFt<br>MZac/Z41Jh9iUmNkp69nbs1sHU5FAgMBAAGgADANBgkqhkiG9<br>wOBAQUFAAOCAQEA<br>qGbSXekMJTPsS7VHuP1YzpkOaXN3D3AAyOoT7MC3pEDn1k49e<br>779Vxr2B13nFbh1                                                                                                    | · |

图表五填入收到的参考号和授权码以及生成的 csr

点击"提交",如果参考号、授权码和 CSR 均无问题,则显示页面如下所

示:

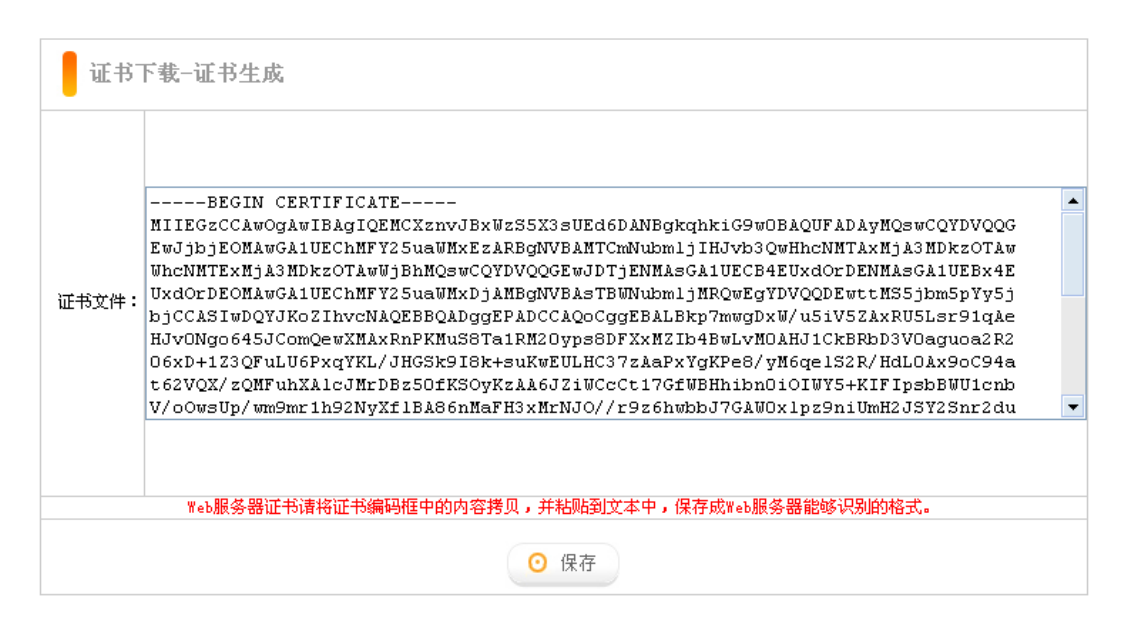

图表六生成证书

请按页面提示保存,文件名保存为1.cnnic.cn.cer。该文件即为申请的证书, 如果该证书丢失,就必须进行证书补办。

### 注意:关于证书的格式转换

从 CNNIC 获得的证书格式为 X509 格式。该将证书文件的扩展名由 txt 改为 cer 或 crt 后,可在 windows 中双击打开查看证书的相关信息。显示信息类 似 下图所示:

| 🔄 证书信』     | 2                        |
|------------|--------------------------|
| findows 没有 | 足够信息,不能验证该证书。            |
|            |                          |
| 1000       | 6 18                     |
| 優发给:       | 1. enni e. en            |
| 價发者:       | ennic root               |
| 有效起始       | 日期 2010-12-8 到 2011-12-8 |
|            |                          |

图表七格式转换

X509 格式的证书利用 windows 提供的图形界面操作工具可以另存为以下两种编码格式:

- BASE64 编码格式: 该格式的证书可以用记事本打开
- DER 编码格式:二进制格式

在上图中,点击"详细信息"->"复制到文件"后,即可以根据提示点击"下 一步"利用证书导出向导导出需要格式的证书,如下图所示:

| 证书导出向导 🛛 💈                             |
|----------------------------------------|
| <b>导出文件格式</b><br>可以用不同的文件格式导出证书。       |
| 选择要使用的格式:                              |
| ● DER 编码二进制 X.509 (.CER) (D)           |
| ○Base64 编码 X.509 (.CER) (S)            |
| ◯加密消息语法标准 - PKCS #7 证书(.P7B)(C)        |
|                                        |
| ○私人信息交換 - PKCS #12 (.PFX)(P)           |
| 如果可能,将所有证书包括到证书路径中(U)                  |
| 启用加强保护(要求 IE 5.0, NT 4.0 SP4 或更高版本)(E) |
|                                        |
|                                        |
| < 上一步 (8) 下一步 (8) > 取消                 |

图表八证书导出向导(A)

## 5. 安装根证书和服务器证书

#### 1) 下载根证书及CNNIC中级根证书

下载地址:

快速证书: <u>http://www.cnnic.cn/jczyfw/wzws/ksym/ksxz/201105/t20110524\_21055.html</u>

标准证书: <u>http://www.cnnic.cn/jczyfw/wzws/bzkx/xz/201010/t20101027\_16322.html</u>

EV证书: <u>http://www.cnnic.cn/jczyfw/wzws/kxEV/xz/</u>

将 CNNIC 中级根证书文件名保存为 "CNNIC. cer",将根证书文件名保存为 "root. cer"。

### 2) 准备证书链

使用文本编辑工具(如 notepad)将 root.cer 和 CNNIC.cer 分别打开,分别显示如下图 所示(本例用的测试根证书,名为 roottest.cer):

|   | 💙 C : \I  | Documents and Settings\Administrator\桌面\roottest.cer - Motepad++                     |     |
|---|-----------|--------------------------------------------------------------------------------------|-----|
| Г | 文件で)      | ) 编辑 @) 搜索 (S) 视图 (Y) 格式 @) 语言 (L) 设置 (T) 宏 (D) 运行 (B) TextFX 插件 (P) 窗口 (M) <u>?</u> | Х   |
|   |           |                                                                                      | ≍ » |
| ſ | 😑 root    | ottest. cer                                                                          |     |
|   | 1         | BEGIN CERTIFICATE                                                                    |     |
|   | 2         | MIIDVTCCAj2gAwIBAgIENJwAATANBgkqhkiG9w0BAQUFADAyMQswCQYDVQQGEwJj                     |     |
|   | 3         | bjEOMAwGA1UEChMFY25uaWMxEzARBgNVBAMTCmNubmljIHJvb3QwHhcNMDcwNDI4                     |     |
|   | 4         | MDY1MzUOWhcNMjcwNDI4MDY1MzUOWjAyMQswCQYDVQQGEwJjbjEOMAwGA1UEChMF                     |     |
|   | 5         | Y25uaWMxEzARBgNVBAMTCmNubmljIHJvb3QwggEiMAOGCSqGSIb3DQEBAQUAA4IB                     |     |
|   | 6         | DwAwggEKAoIBAQCIX7mxu4SewGcOR2yTwMc7Jpnb/d5Z3R0QmpNzvYXiow+rQI9p                     |     |
|   | 7         | Jbe/QDR1W05NPco13B118WsPIiyyGrKFNZeU7eDtD8DWMySD1z5HHFTiIpO51Zsx                     |     |
|   | 8         | 3Lihs3GXoGNs311Q47Tj8rbhidYCV5+1n5wTPmZtd1MuuJW6BT/710vHcxk56ufi                     |     |
|   | 9         | U356Zj9RCyWgTOOr8Bjx7tgp/fD1E2iDXLU139McJ3wINtAImkPdySWQ1Y7aCcPt                     |     |
|   | 10        | mtLogYtswXZDfD7wWBaXEb3b50yE41KEwh7XjqQZc8hqTcsZFJxLdQkFd1CN5hww                     |     |
|   | 11        | eU2akEdIaPkLouF/eTywp/1sZfW/7jHzSBuJAgMBAAGjczBxMBEGCWCGSAGG+EIB                     |     |
|   | 12        | AQQEAwIABzAfBgNVHSMEGDAWgBT/aHinz7qOO3IljarQW6XOkNDOvzAPBgNVHRMB                     |     |
|   | 13        | $\tt Af SEBTAD \tt AQH/MAsGA1UdDwQEAwIB/j \tt AdBgNVHQ4EFgQU/2h4p8+6tDtyJY2q0Ful$    |     |
|   | 14        | 9JDQ9L8wDQYJKoZIhvcNAQEFBQADggEBAEgXsvAa218q73Lw8qQhF24oaUqxpXi5                     |     |
|   | 15        | IWQe1NATjxO2G9jnvLXWAeQ4LFyqA7LPyQJf2auucAPoWNV4gqsMcWKXXcmv4rAi                     |     |
|   | 16        | DtRr3D273HJERfludU/jFhOZQy4NOU2a+rq6eoKC/biCqu8iZlfayJ7hWPPJDQ4e                     |     |
|   | 17        | FuB70IyV7aEeDAlYjk5ZnP4+EMcvY0sNaeOgnCFsSClHzP8pYfsk7RrXHPZI+Gy5                     |     |
|   | 18        | 2YTrrVeWrKCPlys3QLj2UojjayOK1ZHnrknjZLnj1OI+XjFAFm8pe38sTbeRlrka                     |     |
|   | 19        | p1o40wmVjavIEQuPY1Up6DLa4fJ6VLpqmvTT+j6Mokb2h+OZrs05HDM=                             |     |
|   | 20        | END CERTIFICATE                                                                      |     |
|   | 21        |                                                                                      |     |
|   |           |                                                                                      |     |
|   |           |                                                                                      |     |
|   |           |                                                                                      |     |
|   |           |                                                                                      |     |
|   |           |                                                                                      |     |
| ľ | formal le | ength : 1236 lines : 21 In : 1 Col : 1 Sel : 0 Dos\Windows ANSI                      | INS |

图表九查看根证书 roottest.cer

| 📔 E : \  | openssl\openssl-0.9.8\cnnic.cer - Notepad++                              |         |            |
|----------|--------------------------------------------------------------------------|---------|------------|
| 文件 (2)   | - 编辑 @) 搜索 (S) 视图 (V) 格式 M) 语言 CL) 设置 (T) 宏 (D) 运行 (R) TextFX 插件 (P)     | 窗口(W) ? | X          |
|          | 〕 ⊟ 🖻 🕞 🖧 🕼 🕼 ⊃ ⊂   🏙 🍇 🔍 😪 📑 🖬 🗐                                        |         | <b>z</b> » |
| 😑 cni    | iic. cer                                                                 |         |            |
| 1        | BEGIN CERTIFICATE                                                        |         |            |
| 2        | $\tt MIIEDzCCAvegAwIBAgIESTMAKTANBgkqhkiG9w0BAQUFADAyMQswCQYDVQQGEwJD$   |         |            |
| 3        | ${\tt TjEOMAwGA1UEChMFQ05OSUMxEzARBgNVBAMTCkNOTklDIFJPT1QwHhcNMTAwMTI4}$ |         |            |
| 4        | MDMwMzIxWhcNMTcwNDE2MDUwMDQwWjA1MQswCQYDVQQGEwJDTjESMBAGA1UEChMJ         |         |            |
| 5        | Q050SUMgU1NMMRIwEAYDVQQDEw1DTk5JQyBTU0wwggEiMA0GCSqGSIb3DQEBAQUA         |         |            |
| 6        | A4IBDwAwggEKAoIBAQCYv+6jDjZnaHUaim+UDGTPF2kC18tuhIO5wW5S/lgtcjxl         |         |            |
| 7        | 8UxcmEo6ySgd41Cj9SJ4/XcpjX0Kg9BdKf2loekQpR2/zaAMEds4yH/MaOrVTn1A         |         |            |
| 8        | onrg8+ZeO1Smf2pJVv1HCMyJo/UoOc4scydEHXey9EltdVoM1HfyBKhx8tgx6t6i         |         |            |
| 9        | Qt61J35Fi5pj5R00FCeHIOtpBcGdr85x2/bZcBhD3dopOIgAgVC/F9e8eAVf/w3j         |         |            |
| 10       | pdc++Q6QzC451E4v78JrHP9SqPRJcK35IxeC+12P4W0Pzf6poTDJ/DgYiMG0yNeK         |         |            |
| 11       | EUv/HolKk3tC9CsKwvmKPehwUwUTmwGVoFf19GcZAgMBAAGjggEoMIIBJDAfBgNV         |         |            |
| 12       | HSMEGDAWgBR18jGtKvf33VKWCscCwQ7vptU7ETAPBgNVHRMBAf8EBTADAQH/MD8G         |         |            |
| 13       | $\verb+A1UdIAQ4MDYwNAYKKwYBBAGB6QwBATAmMCQGCCsGAQUFBwIBFhhodHRwOi8vd3d3$ |         |            |
| 14       | LmNubmljLmNuL2Nwcy8wgYIGA1UdHwR7MHkwQqBAoD6kPDA6MQswCQYDVQQGEwJD         |         |            |
| 15       | ${\tt TjeomawgaluechmfQ050SUMxDDAKBgNVBAsTa2NybDenmasgalueaxmey3jsmTaz}$ |         |            |
| 16       | oDGgL4YtaHROcDovL3d3dy5jbm5pYy5jbi9kb3dubG9hZC9yb290Y3JsL0NSTDEu         |         |            |
| 17       | Y3JsMAsGA1UdDwQEAwIBBjAdBgNVHQ4EFgQURQC6ihiQUcOxyve8ZTkujFaQRDAw         |         |            |
| 18       | DQYJKoZIhvcNAQEFBQADggEBAHhTAGS/SBBszQPMaPrAxxowUM4NUInFT8+BRw/m         |         |            |
| 19       | u/mynTcNuJqGKHPr4umbTWJYf/RXH20jg+WmWVv5EqfnyXaX3h2RgXf3hFKCNqOX         |         |            |
| 20       | fI3RXwEG90jyYa6Ii06ziC82TT8xHuuEjdjbKsUI33q3/9MAswQJmLGmnZ1MpYsF         |         |            |
| 21       | /URuWZZGSjGf/1UjcQ9xOLz1PWATKRwOW54fInLZ46dT8SqVz/AMm/a5pqMmJah3         |         |            |
| 22       | +nGCA6PoFwXwKMfmKyH9DGLY71LDekpdIL+z0Qq8rsKcSF9D+U0p5+T5j4LHR8Kp         |         |            |
| 23       | jamVk/yj7EWXcZXqHXROkZaSONwQF2aVwFYY4ZeJpZNrDeM=                         |         |            |
| 24       | END CERTIFICATE                                                          |         |            |
| 25       |                                                                          |         |            |
| 1        |                                                                          |         |            |
| Normal 1 | ength : 1492 lines : 25 Ln : 1 Col : 1 Sel : 0 Dos\Windows               | ANSI    | INS        |

图表十查看中级根证书 cnnic.cer

注意: 在用 notepad 打开 roottes. cer 的时候可能会出现乱码,这样我们就先直接打开

roottest.cer --详细信息--复制到文本,选择 Base64 编码 X.509,如下图:

| 证书导出向导                                   | × |
|------------------------------------------|---|
| <b>导出文件格式</b><br>可以用不同的文件格式导出证书。         |   |
| 选择要使用的格式:                                |   |
| ◯ DER 编码二进制 X.509 (.CER)(D)              |   |
| ⊙Base64 编码 X.509 (.CER) (S)              |   |
| ◯ 加密消息语法标准 - PKCS #7 证书(.P7B)(C)         |   |
|                                          |   |
| ○私人信息交换 - PKCS #12 (.PFX)(P)             |   |
|                                          |   |
| □ 启用加强保护(要求 IE 5.0, NT 4.0 SP4 或更高版本)(E) |   |
| □ 如果导出成功,删除密钥 ⑻                          |   |
|                                          |   |
| < 上一步 (B) 下一步 (B) > 取消                   |   |

图表十一证书导出向导(B)

下一步, 替换之前的 roottest. cer 文件即可。

### 3) 建立证书链文件

使用文本编辑工具新建一个文件 cachain.cer,将 root.cer 和 CNNIC.cer 中的内容拷 贝进去并保存,注意 CNNIC.cer 的内容在前,root.cer 的内容在后,显示如下图所示:

| 🛃 *C:                                       | \Documents and Settings\Administrator\桌面\cachain.cer 🔳 🗖                 | ×        |
|---------------------------------------------|--------------------------------------------------------------------------|----------|
| 文件 (2)                                      | - 编辑 @) 搜索 @) 视图 (Y) 格式 (M) 语言 @) 设置 ①) 宏 @) 运行 @) TextFX 插件 (P)         |          |
| 窗口(11)                                      | <u>?</u>                                                                 | Х        |
|                                             | 글 🕒 🖻 🦻 🖓 🖕   🎸 🖺 📋 글 ⊂   🏙 🧏   🤏 🛸   🖫 🖬 🚍   ≕ ୩ [ 🗐 🖉                  | »        |
| 🔚 roottest. cer 🔚 cnnic. cer 🔚 cachain. cer |                                                                          |          |
| 1                                           | BEGIN CERTIFICATE                                                        | ^        |
| 2                                           | $\tt MIIEDzCCAvegAwIBAgIESTMAKTANBgkqhkiG9w0BAQUFADAyMQswCQYDVQQGEwJD$   |          |
| 3                                           | $\tt TjEOMAwGA1UEChMFQ05OSUMxEzARBgNVBAMTCkNOTklDIFJPT1QwHhcNMTAwMTI4$   |          |
| 4                                           | MDMwMzIxWhcNMTcwNDE2MDUwMDQwWjA1MQswCQYDVQQGEwJDTjESMBAGA1UEChMJ         |          |
| 5                                           | QO5OSUMgU1NMMRIwEAYDVQQDEw1DTk5JQyBTU0wwggEiMAOGCSqGSIb3DQEBAQUA         |          |
| 6                                           | A4IBDwAwggEKAoIBAQCYv+6jDjZnaHUaim+UDGTPF2kC18tuhIO5wW55/lgtcjx1         |          |
| 7                                           | 8UxcmEo6ySgd41Cj9SJ4/XcpjXOKg9BdKf2loekQpR2/zaAMEds4yH/MaOrVTn1A         |          |
| 8                                           | onrg8+ZeO1Smf2pJVv1HCMyJo/UoOc4scydEHXey9EltdVoM1HfyBKhx8tgx6t6i         |          |
| 9                                           | Qt6lJ35Fi5pj5ROOFCeHIOtpBcGdr85x2/bZcBhD3dopOIgAgVC/F9e8eAVf/w3j         |          |
| 10                                          | pdc++Q6QzC451E4v78JrHP9SqPRJcK35IxeC+12P4W0Pzf6poTDJ/DgYiMG0yNeK         |          |
| 11                                          | EUv/HolKk3tC9CsKwvmKPehwUwUTmwGVoFf19GcZAgMBAAGjggEoMIIBJDAfBgNV         |          |
| 12                                          | HSMEGDAWgBR18jGtKvf33VKWCscCwQ7vptU7ETAPBgNVHRMBAf8EBTADAQH/MD8G         |          |
| 13                                          | $\verb+A1UdIAQ4MDYwNAYKKwYBBAGB6QwBATAmMCQGCCsGAQUFBwIBFhhodHRwOi8vd3d3$ | _        |
| 14                                          | LmNubmljLmNuL2Nwcy8wgYIGA1UdHwR7MHkwQqBAoD6kPDA6MQswCQYDVQQGEwJD         | =        |
| 15                                          | ${\tt TjEOMAwGA1UEChMFQ050SUMxDDAKBgNVBAsTA2NybDENMAsGA1UEAxMEY3JsMTAz}$ |          |
| 16                                          | oDGgL4YtaHROcDovL3d3dy5jbm5pYy5jbi9kb3dubG9hZC9yb290Y3JsL0NSTDEu         |          |
| 17                                          | Y3JsMAsGA1UdDwQEAwIBBjAdBgNVHQ4EFgQURQC6ihiQUcOxyve8ZTkujFaQRDAw         |          |
| 18                                          | $\tt DQYJKoZIhvcNAQEFBQADggEBAHhTAGS/SBBszQPMaPrAxxowUM4NUInFT8+BRw/m$   |          |
| 19                                          | u/mynTcNuJqGKHPr4umbTWJYf/RXH2Ojg+WmWVv5EqfnyXaX3h2RgXf3hFKCNqOX         |          |
| 20                                          | fI3RXwEG9OjyYa6Ii06ziC82TT8xHuuEjdjbKsUI33q3/9MAswQJmLGmnZ1MpYsF         |          |
| 21                                          | /URuWZZGSjGf/1UjcQ9xOLz1PWATKRwOW54fInLZ46dT8SqVz/AMm/a5pqMmJah3         |          |
| 22                                          | +nGCA6PoFwXwKMfmKyH9DGLY71LDekpdIL+z0Qq8rsKcSF9D+U0p5+T5j4LHR8Kp         |          |
| 23                                          | jamVk/yj7EWXcZXqHXROkZaSONwQF2aVwFYY4ZeJpZNrDeM=                         |          |
| 24                                          | END CERTIFICATE                                                          |          |
| 25                                          | BEGIN CERTIFICATE                                                        |          |
| 26                                          | MIIDVTCCAj2gAwIBAgIENJwAATANBgkqhkiG9w0BAQUFADAyMQswCQYDVQQGEwJj         |          |
| 27                                          | bjEOMAwGA1UEChMFY25uaWMxEzARBgNVBAMTCmNubmljIHJvb3QwHhcNMDcwNDI4         |          |
| 28                                          | MDY1MzUOWhcNMjcwNDI4MDY1MzUOWjAyMQswCQYDVQQGEwJjbjEOMAwGA1UEChMF         |          |
| 29                                          | Y25uaWMxEzARBgNVBAMTCmNubmljIHJvb3QwggEiMAOGCSqGSIb3DQEBAQUAA4IB         |          |
| 30                                          | DwAwggEKAoIBAQCIX7mxu4SewGcOR2yTwMc7Jpnb/dSZ3ROQmpNzvYXiow+rQI9p         |          |
| 31                                          | Jbe/QDR1W05NPco13B118WsPIiyyGrKFNZeU7eDtD8DWMySD1z5HHFTiIp051Zsx         |          |
| 32                                          | 3Lihs3GXoGNs311Q47Tj8rbhidYCV5+1n5wTPmZtd1MuuJW6BT/710vHcxk56ufi         |          |
| 33                                          | U356Zj9RCyWgTOOr8Bjx7tgp/fD1E2iDXLU139McJ3wINtAImkPdySWQ1Y7aCcPt         |          |
| 34                                          | mtLogYtswXZDfD7wWBaXEb3b50yE41KEwh7XjqQZc8hqTcsZFJxLdQkFd1CN5hww         | <b>_</b> |
| length                                      | : 2728 Ln : 45 Col : 1 Sel : 0 Dos\Windows ANSI INS                      | :        |

图表十二建立证书链文件

至此, 配置 SSL 需要的如下文件均已准备好:

- 1. cachain.cer 证书链文件
- 2. registrars.cnnic.cn.key 使用 OpenSSL 创建的私钥

3. registrars.cnnic.cn.cer CNNIC 颁发的证书(Base64 格式)

中国互联网络信息中心 HTTP://WWW.CNNIC.CN

### 6. 修改配置文件

#### 1) 修改lighttpd.conf

#vi /usr/lighttpd/etc/lighttpd.conf 修改前要备份这个文件

加入下面信息:

\$SERVER["socket"] == "theos.in:443" {

ssl.engine = "enable"

ssl.pemfile = "/etc/lighttpd/theos.in/theos.in.cer"

ssl.ca-file = "/etc/lighttpd/theos.in/CA\_issuing.crt"

server.name = "theos.in"

server.document-root = "/home/lighttpd/theos.in/https"

server.errorlog = "/var/log/lighttpd/theos.in/serror.log"

accesslog.filename = "/var/log/lighttpd/theos.in/saccess.log" }

其中,

ssl.engine = "enable": 打开 lighttpd ssl 开关

ssl.pemfile = "/usr/local/lighttpd/theos.in/theos.in.cer" - 你的 cer 文件

ssl.ca-file = "/usr/local/lighttpd/theos.in/CA\_issuing.crt" - 你的证书链文件

保存并关闭这个文件。重启 lighttpd 服务器(会提示你输入 SSL private key 的密码):

如果分配了 443 端口作为 https 服务端口,且域名解析配置正确,此时可以 在浏览器地址栏输入: https://1.cnnic.cn (申请证书的域名)测试您的 SSL 证 书是否安装成功。

# 7. 备份服务器证书

只需备份好服务器证书文件 1. cnnic. cn. cer 私钥保存文件 1. cnnic. cn. key 即可。